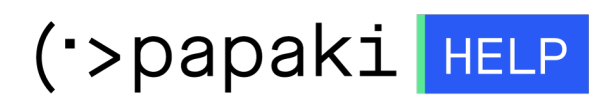

Γνωσιακή βάση > Email > Email Clients > SMTP Authentication σε Microsoft Outlook 2016

## SMTP Authentication σε Microsoft Outlook 2016

Ioanna Anifanti - 2022-11-09 - Email Clients

Για να ενεργοποιήσετε το SMTP authentication στον email λογαριασμό σας που έχετε στήσει στο Outlook 2016 Client, ακολουθήστε τα παρακάτω βήματα:

1. Ανοίξτε την εφαρμογή Outlook 2016 και κάντε κλικ στο **Αρχείο**.

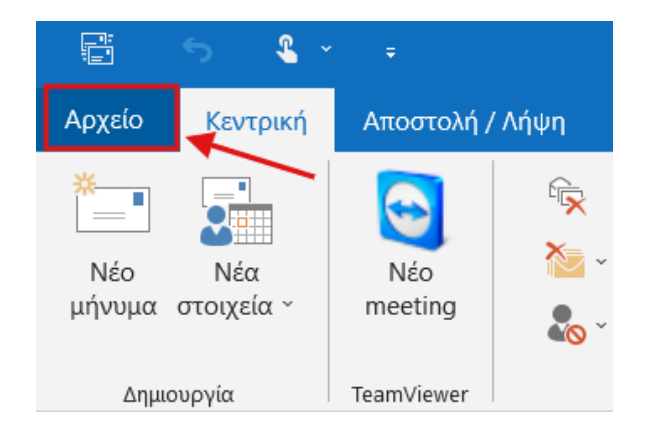

2. Έπειτα κάντε κλικ πάνω στο εικονίδιο Ρυθμίσεις λογαριασμού >> Ρυθμίσεις λογαριασμού...

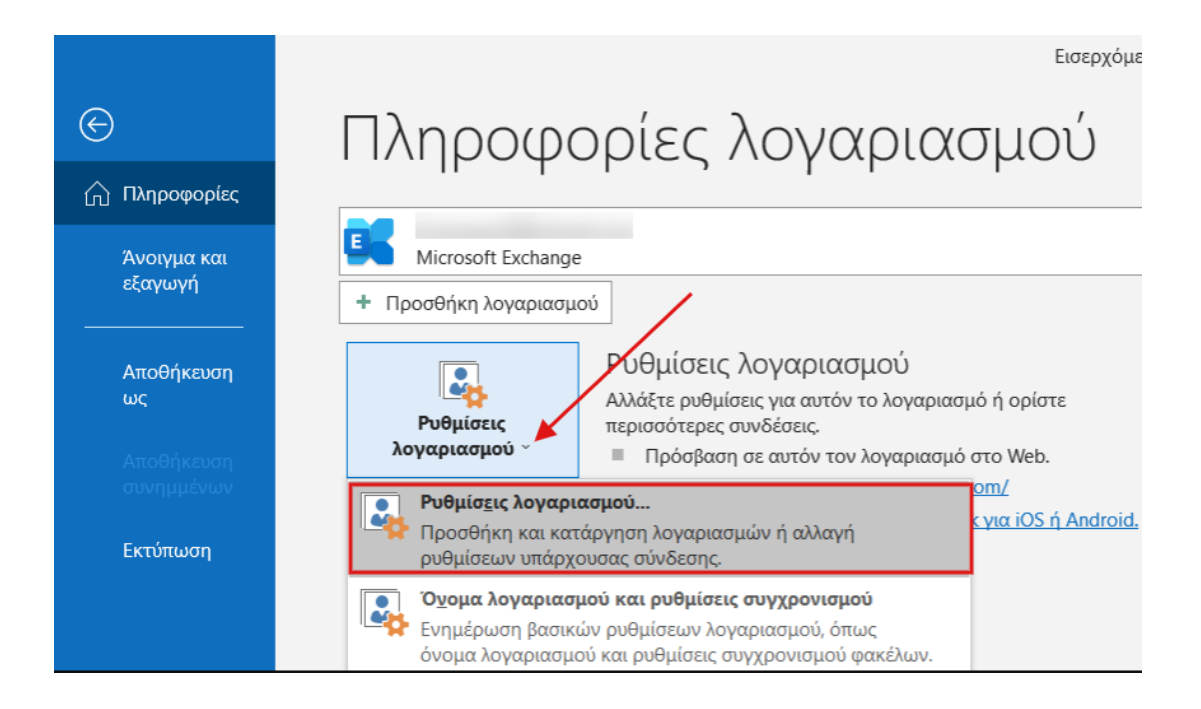

3. Κάντε κλικ πάνω στον email λογαριασμό που επιθυμείτε να ενεργοποιήσετε το SMTP authentication και επιλέξτε **Επιδιόρθωση**.

| Ρυθμίσεις λογαριασμού                                                                                                    | ×                                                                              |
|----------------------------------------------------------------------------------------------------|--------------------------------------------------------------------------------|
| <b>Λογαριασμοί ηλεκτρονικού ταχυδρομείου</b><br>Μπορείτε να προσθέσετε ή να καταργήσετε ένα λογαρια                       | ιασμό. Μπορείτε να επιλέξετε ένα λογαριασμό και να αλλάξετε τις ρυθμίσεις του. |
| Ηλεκτρονικό ταχυδρομείο Αρχεία δεδομένων Τροφοδοσίες<br><u>Δημιουργία</u> <u>Έπιδιόρθωση</u> <u>Δλλαγή</u> <u>Ο</u> ρισμά | ς RSS SharePoint λίστες Ημερολόγια Internet Δημοσιευμένα ημερολόγια Βι         |
| Όνομα                                                                                                    | Τύπος                                                                          |
| 🛇 info@ .gr                                                                                                    | IMAP/SMTP (αποστολή από αυτόν το λογαριασμό από προεπιλογή)                    |
|                                                                                                    | Microsoft Exchange                                                             |
|                                                                                                    |                                                                                |
|                                                                                                    |                                                                                |
|                                                                                                    |                                                                                |
|                                                                                                    |                                                                                |
|                                                                                                    |                                                                                |
|                                                                                                    |                                                                                |
| Ο επιλεγμένος λογαριασμός παραδίδει τα νέα μηνύματα στην                                                                  | παρακάτω θέση:                                                                 |
| info@ Εισερχόμεν                                                                                                    | να                                                                             |
| στο αρχείο δεδομένων C:\Users\\Outlo                                                                                      | ook∖info@ .gr(2).ost                                                           |
|                                                                                                    |                                                                                |
|                                                                                                    |                                                                                |
|                                                                                                    |                                                                                |
|                                                                                                    | <u>Κ</u> λείσιμο                                                               |
|                                                                                                    |                                                                                |

4. Στην **Εξερχόμενη αλληλογραφία**, κάντε κλικ στο βελάκι που κοιτάει προς τα κάτω για να εμφανιστούν οι αντίστοιχες ρυθμίσεις.

| Ρυθμίσεις λογαρια | κσμού IMAP |  |
|-------------------|------------|--|
| info (C)          |            |  |

| info@                | gr                      |                                               |            |
|----------------------|-------------------------|-----------------------------------------------|------------|
| Εισερχόμενη αλλ      | ηλογραφί                | ία 🔺                                          |            |
| Όνομα χρήσ           | τη                      | info@ g                                       | gr         |
| Κωδικός προ          | δσβασης                 | ****                                          | •          |
|                      |                         | Απομνημόνευση κα<br>πρόσβασης                 | ωδικού     |
| Διακομιστής          | linuxzo                 | ne .grserver.gr                               | Θύρα 993   |
| Μέθοδος κρ           | υπτογράα                | ρησης SSL/TLS 🔻                               |            |
| Να απαιτ<br>ταυτότητ | είται σύνδ<br>ας με κωδ | δεση με χρήση Ασφαλού<br>δικό πρόσβασης (SPA) | ύς ελέγχου |
| Εξερχόμενη αλλη      | λογραφία                | x 🕶                                           |            |
|                      |                         |                                               |            |
|                      |                         | N                                             |            |
|                      |                         |                                               |            |
|                      |                         |                                               |            |
| Επιστροφή            |                         |                                               | Επόμενο    |

5. Ενεργοποιήστε την επιλογή Ο διακομιστής εξερχομένων μου (SMTP) απαιτεί έλεγχο ταυτότητας και επιλέξτε Επόμενο.

| Ρυθμίσεις λογαριασμού ΙΜΑΡ                                                           |  |  |  |
|--------------------------------------------------------------------------------------|--|--|--|
| info@gr                                                                              |  |  |  |
| Εισερχόμενη αλληλογραφία 🐱                                                           |  |  |  |
| Εξερχόμενη αλληλογραφία 🔺                                                            |  |  |  |
| Διακομιστής linux .gr Θύρα 465                                                       |  |  |  |
| Μέθοδος κρυπτογράφησης SSL/TLS 🔻                                                     |  |  |  |
| Χρονικά όρια διακομιστή 🚽 1 λεπτό                                                    |  |  |  |
| Να απαιτείται σύνδεση με χρήση Ασφαλούς ελέγχου ταυτότητας με κωδικό πρόσβασης (SPA) |  |  |  |
| > 🕢 διακομιστής εξερχομένων μου (SMTP) απαιτεί έλεγχο ταυτότητας                     |  |  |  |
| <ul> <li>Χρήση των ρυθμίσεων του διακομιστή εισερχόμενης αλληλογραφίας</li> </ul>    |  |  |  |
| 🔿 Σύνδεση με χρήση ονόματος χρήστη και κωδικού πρόσβασης                             |  |  |  |
|                                                                                      |  |  |  |
|                                                                                      |  |  |  |

Επιστροφή

Επόμενο

6. Μόλις εμφανιστεί το παρακάτω μήνυμα, επιλέξτε **Τέλος** για να ολοκληρωθεί η διαδικασία.

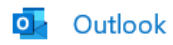

Ο λογαριασμός επιδιορθώθηκε με επιτυχία

Τέλος